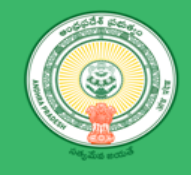

# Department of Industries User Manual – Dr. YSR Navodayam

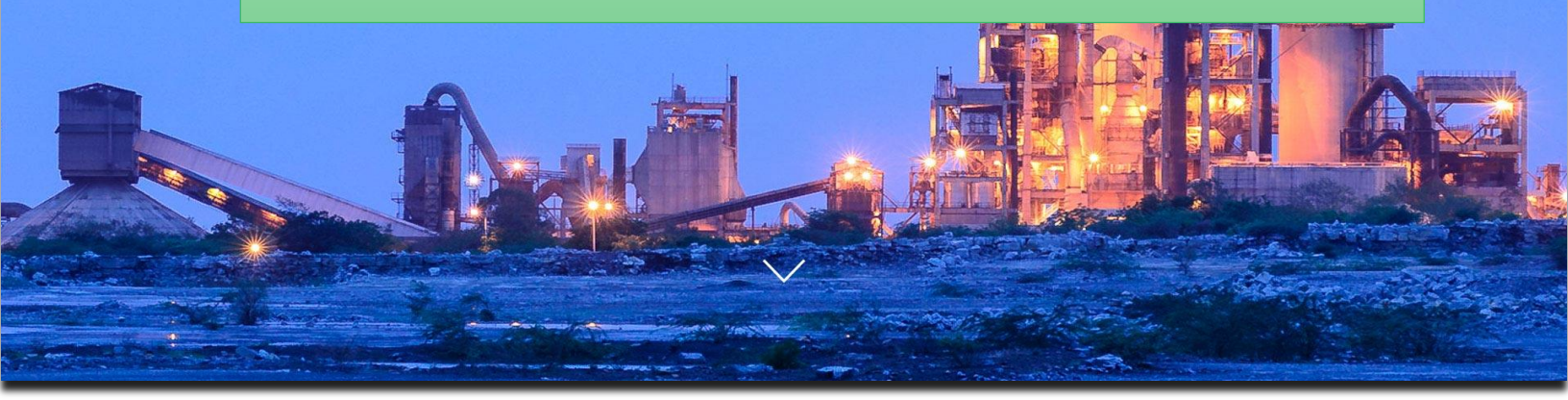

# Table of Contents

| Table | of Contents                | 2 |
|-------|----------------------------|---|
| 1.1   | Introduction               | 3 |
| 1.2   | Login YSR Navodayam        | 4 |
| 1.3   | Add Industry details       | 5 |
| 1.4   | Fill OTR Registration Form | 5 |
| 1.5   | Bank authority Decision.   | 7 |

## 1.1 Introduction

Micro, Small and Medium Enterprises (MSMEs) form an important component of the Indian economy and contribute significantly to the country's GDP, exports, industrial output, employment generation, etc. Considering the importance of MSMEs in the Indian economy, the Reserve Bank of India has decided to permit one-time restructuring of existing loans to these enterprises that are in default but 'standard' as on January 1, 2019, without an asset classification downgrade.

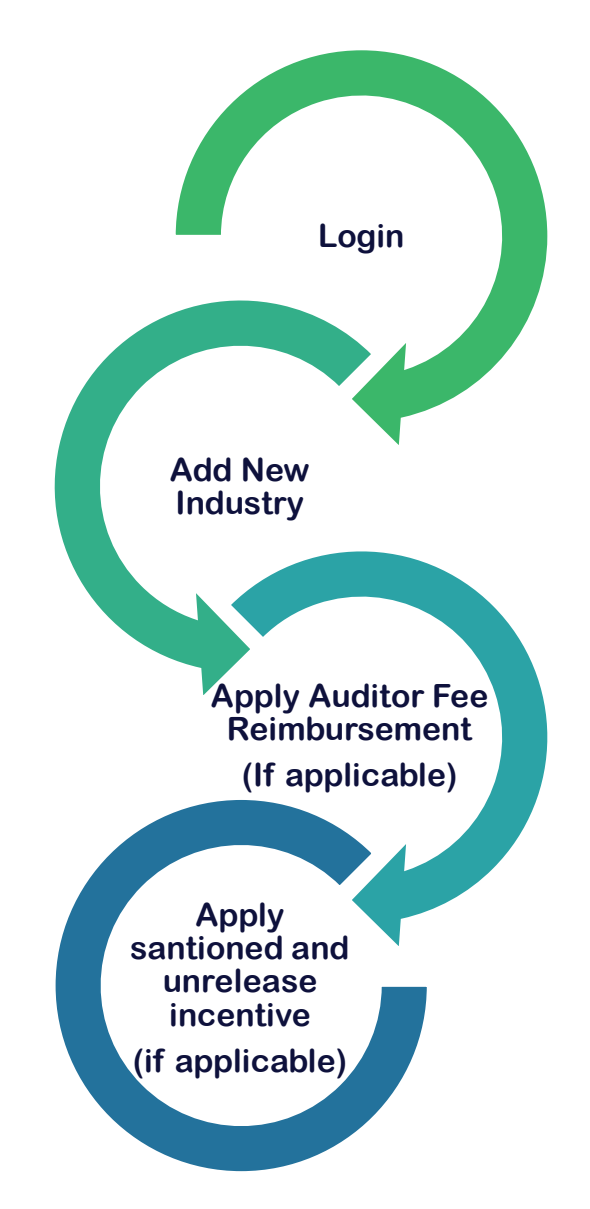

#### 1.2 Login YSR Navodayam

**Link :** <u>https://www.apindustries.gov.in/APIndus/Default.aspx</u>

**Path :** AP industries Portal  $\rightarrow$  YSR Navodayam

- Entrepreneur needs to login YSR Navodayam using SDP user ID and Password.
- Incase User doesn't have account/Login in SDP portal, kindly register Single desk Portal(SDP)

Login as shown in Pic - 1

| 🕒 Entrepreneur DashBoard 🗙 🕒 Microsoft Word - 2019IN 🗙 🍥 AP Industries - Single De 🗴                                                                                           | Θ                           | 3 <u>-</u>                     | -      | <b>D</b> >                  |
|----------------------------------------------------------------------------------------------------|-----------------------------|--------------------------------|--------|-----------------------------|
| ← → C ① https://www.apindustries.gov.in/APIndus/Default.aspx                                                                                                    | Q                           | 7 7                            | 2      | 0                           |
| 👖 Apps 📶 APTOnline ITIS Webs 🗢 Verify Your Identity   : 🍥 AP Industries - Single 🗋 AP Industries - Single 🐧 Form Filling 🛅 How do I add a share 🧮 21 Best Free Website 🛏 Paper | Dashboard Pro               |                                |        | ×                           |
| Select Language Coogle Custom Search Source Number of Andhira Pradesh HOME ABOUT ANDHRA PRADESH WHY INVEST IN AP FOCUS SECTORS + INVESTOR SERVICES + DEPARTMENT + EODE         | Select Languag<br>CONTACT + | e V<br>IIST)<br>0665<br>gov.in |        |                             |
| RFP for Designing and Developing/setting up of Andhra Pradesh Pavilion for India International Trade Fair 2019                                                                 | at Pragati Maidar           | n, New D                       | elhi   |                             |
| "Our business is to                                                                                                    | wizard                      |                                |        |                             |
| 🞽 🔰 make yours easy."                                                                                                    | provals                     |                                |        | Make:                       |
| f         Apply for Inde           The Swirzs State For business opportunities the finding.         World Bunk.                                                                | ıstrial                     |                                |        | an Appointr<br>ector of Ind |
| 8 (C) C C C C C C C C C C C C C C C C C C                                                                                                    | tment of                    |                                |        | nent<br>ustries             |
|                                                                                                    | MANCE                       |                                |        |                             |
|                                                                                                    | fressal                     |                                |        |                             |
| → Department                                                                                                    | ogin                        |                                |        |                             |
|                                                                                                    |                             |                                |        |                             |
| Dr. Y. S. R. Navodayam - X                                                                                                    | θ                           | -                              | ć      |                             |
| ← → C  Secure   https://www.apindustries.gov.in/YSR_Navodayam/Default.aspx                                                                                                    |                             | 루 ☆                            | 0      | 0                           |
|                                                                                                    |                             |                                |        |                             |
| One Time Restructuring of MSME Loans                                                                                                    |                             |                                |        |                             |
| Home About OTR YSR Navodayam GO                                                                                                    |                             |                                |        |                             |
| Government of Andhra Pradesh USER                                                                                                    | Login                       |                                |        |                             |
| Launch of                                                                                                    |                             |                                |        |                             |
| Dr.YSR NAVODAYAM                                                                                                    |                             |                                |        | _                           |
| One Tin Structu of Loans MEs Control Suppose ID                                                                                                    |                             |                                |        |                             |
| Password                                                                                                    |                             |                                |        |                             |
| SDP PASSWORD                                                                                                    |                             |                                |        |                             |
|                                                                                                    | gin                         |                                |        |                             |
| Not Registered, Kindly here to R                                                                                                    | egister Ent                 | repren                         | uer ha | is not                      |
| Forgot Password ?                                                                                                    | - iey                       |                                |        |                             |

*Pic - 1* 

#### 1.3 Add Industry details

a. Click on "Add New Industry" as shown in Pic - 2

| Ci Entrepreneur DashBoard ×                                                                                                    | θ           | -       | ٥     |
|----------------------------------------------------------------------------------------------------|-------------|---------|-------|
| ← → C 🔒 Secure   https://www.apindustries.gov.in/YSR_Navodayam/UserAccount/OTREnt_dashboard.aspx                                                                                       |             | ☆ (     | 0 6   |
| 🔛 Apps 👖 APTOnline ITIS Websi 🔹 Verify Your Identity   S 🍥 AP Industries - Single 🕒 AP Industries - Single 🐧 Form Filling 🕒 How do I add a share 🧧 21 Best Free Website 🖛 Paper Dashbo | oard Pro    |         |       |
| Dr. YSR Navodayam<br>One Time Restructuring of MSME units                                                                                                    | 19 02:28 PM |         |       |
| Home Logout                                                                                                    |             |         |       |
| Entrepreneur DashBoard                                                                                                    |             |         |       |
| 1. Clic                                                                                                    | ck on Add N | lew Ind | ustry |
|                                                                                                    | dd New Ir   | ndustry |       |
| SI. No. Unit Name OTR ID Claim ID Application Type Status                                                                                                    |             |         |       |
|                                                                                                    |             |         |       |
|                                                                                                    |             |         |       |
|                                                                                                    |             |         |       |

Pic – 2

#### 1.4 Fill OTR Registration Form

a. Fill Unit details, Loan details, Investment details, other details and upload Proceedings of bank for OTR received from respective Bank and copy of UAM (as shown in Pic – 4)

| 🕒 Common App  | olication For 🗙 🧔 AP Industries - Single De 🗙 🎦 Common          | Application For ×                                              |                                                    | Θ   | -   | ٥ |   | × |
|---------------|-----------------------------------------------------------------|----------------------------------------------------------------|----------------------------------------------------|-----|-----|---|---|---|
| ← → C 🔒       | Secure   https://www.apindustries.gov.in/YSR_Navodayam          | n/UserAccount/OTR_CAF.aspx                                     |                                                    |     | ቸ ☆ | 0 | 0 | : |
| Apps IIIS APT | TOnline ITIS Websi 🛛 🗢 Verify Your Identity 📋 🍈 AP Industries - | Single 🗋 AP Industries - Single  K Form Filling 🗋 How do I add | d a share 🔤 21 Best Free Website 🛏 Paper Dashboard | Pro |     |   |   | * |
|               |                                                                 |                                                                |                                                    |     |     |   |   | ^ |
| OTR Regis     | stration Form                                                   |                                                                |                                                    |     |     |   |   |   |
|               |                                                                 |                                                                |                                                    |     |     |   |   |   |
| Unit details  |                                                                 |                                                                |                                                    |     |     |   |   |   |
|               | 1.Name of the Unit*                                             | 2.Location of the Unit*                                        | 3.District*                                        |     |     |   |   |   |
|               |                                                                 |                                                                | CELECT.                                            |     |     |   |   |   |
|               |                                                                 |                                                                | SELECI                                             |     |     |   |   |   |
|               | 4.Mandal*                                                       | 5.Email ID*                                                    | 6.Mobile Number*                                   |     |     |   |   |   |
|               | Select                                                          |                                                                |                                                    |     |     |   |   |   |
|               |                                                                 |                                                                |                                                    |     |     |   |   |   |
| Loan Details  |                                                                 |                                                                |                                                    |     |     |   |   |   |
|               |                                                                 |                                                                |                                                    |     |     |   |   |   |
|               | 7.Loan Account Number*                                          | 8.IFSC code*                                                   |                                                    |     |     |   |   |   |
|               |                                                                 |                                                                | Search                                             |     |     |   |   |   |
|               |                                                                 |                                                                |                                                    |     |     |   |   |   |
|               | 9.District*                                                     | 10.Bank Name*                                                  | 11.Branch Name*                                    |     |     |   |   |   |
|               | SELECT                                                          | Select                                                         | Select                                             | •   |     |   |   |   |
|               |                                                                 |                                                                |                                                    |     |     |   |   |   |
|               | 12.Loan Amount (IN INR)*                                        | 13.Loan Date*                                                  |                                                    |     |     |   |   |   |
|               |                                                                 |                                                                |                                                    |     |     |   |   |   |
|               |                                                                 |                                                                |                                                    |     |     |   |   | - |

Pic – 4a

| 🗋 Common Application For 🗙 🖉 🙆 A | P Industries - Single De 🗙 🕒 Common Applicatio                                                             | on For 🗙                                                         |                                                            | θ     | -  | ð |   | × |
|----------------------------------|----------------------------------------------------------------------------------------------------|------------------------------------------------------------------|------------------------------------------------------------|-------|----|---|---|---|
| ← → C                            | w.apindustries.gov.in/YSR_Navodayam/UserAcc                                                                | count/OTR_CAF.aspx                                               |                                                            | Q     | ¶☆ | Q | 0 | : |
| Apps IIIS APTOnline ITIS Websi 🗢 | Verify Your Identity 🔝 🍈 AP Industries - Single 📑                                                          | ) AP Industries - Single 👖 Form Filling 🗋 Hov                    | w do I add a share 🔤 21 Best Free Website 🛏 Paper Dashboar | d Pro |    |   |   | » |
| Investment details               |                                                                                                    |                                                                  |                                                            |       |    |   |   | ^ |
|                                  | 14.Investment in Plant & Machinery (IN INR)*                                                               | 15.0ther Investments (IN INR)*                                   | 16.DOCP(DD/MM/YYY)*                                        |       |    |   |   |   |
|                                  |                                                                                                    |                                                                  |                                                            |       |    |   |   |   |
|                                  | 17.Total Employment*                                                                                       | 18.Category of the Unit*                                         | 19.Social Category*                                        |       |    |   |   |   |
|                                  |                                                                                                    | Select                                                           | Select V                                                   |       |    |   |   |   |
|                                  | 20.Sector*                                                                                                 | 21.Line of Activity*                                             | 22.UAM number*                                             |       |    |   |   |   |
|                                  | Select 🔻                                                                                                   |                                                                  |                                                            |       |    |   |   |   |
| Other Details                    |                                                                                                    |                                                                  |                                                            |       |    |   |   |   |
|                                  | 22.Government Scheme*                                                                                      | 23.Monthly Net Income(IN INR)*                                   |                                                            |       |    |   |   |   |
|                                  | Select 🔻                                                                                                   | 3                                                                |                                                            |       |    |   |   |   |
| Enclosures Required              |                                                                                                    |                                                                  |                                                            |       |    |   |   |   |
|                                  | 24.Upload copy of UAM enclosure*                                                                           | Choose File No file chosen                                       | Upload                                                     |       |    |   |   |   |
|                                  | 25.Other Enclosure                                                                                         | Choose File No file chosen                                       | Upload                                                     |       |    |   |   |   |
|                                  |                                                                                                    |                                                                  |                                                            |       |    |   |   |   |
|                                  | I/We fully understand that any submission made in this<br>be prescribed in the law or otherwise warranted. | certificate if proved incorrect or false, will render me/us liab | ole to face any penal action or other consequences as may  |       |    |   |   |   |
|                                  |                                                                                                    | Submit                                                           |                                                            |       |    |   |   | • |

Pic – 4b

b. Upon Submit, Unique OTR ID will be generated for tracking and monitoring. ( as shown in Pic- 5)

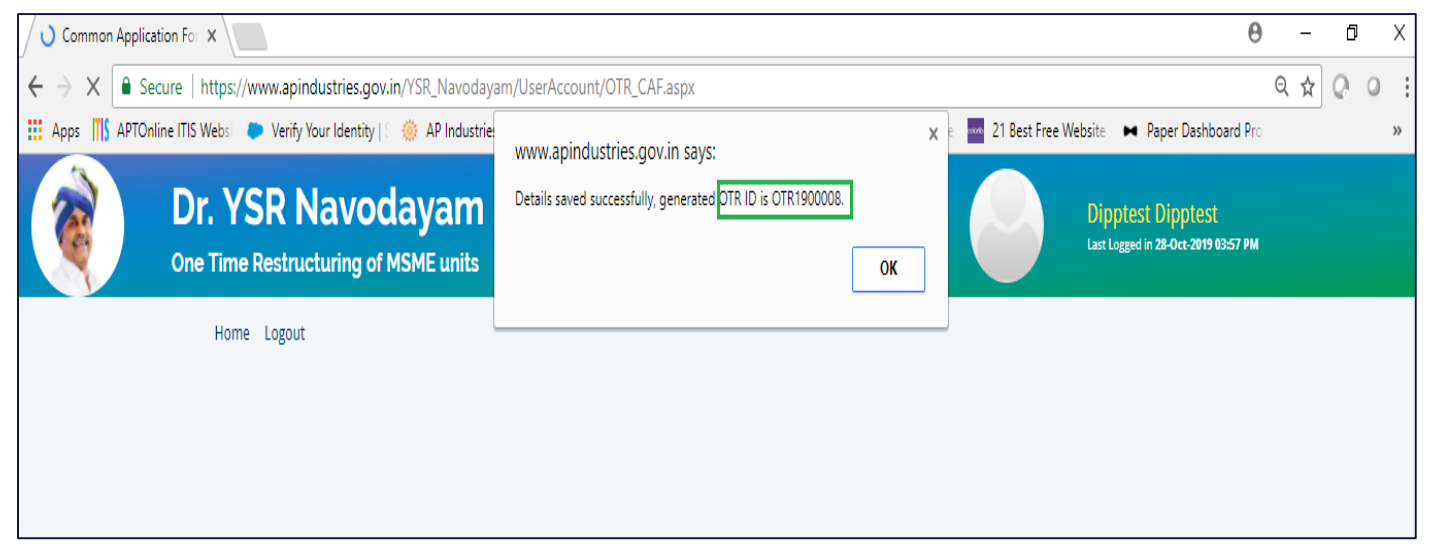

Pic – 5

c. An entry(OTR Registration Form) will be created (and status of the application will be "Submitted to Bank" as shown in Pic- 6)

| Entrepreneur DashBoard | ł       |           |            |            |                       |                      |  |
|------------------------|---------|-----------|------------|------------|-----------------------|----------------------|--|
|                        |         |           |            |            |                       |                      |  |
|                        | SI. No. | Unit Name | OTR ID     | Claim ID   | Application Type      | Status               |  |
|                        | 1       | abc       | OTR1900031 | OTR1900031 | OTR Registration Form | Submitted to<br>Bank |  |

*Pic – 6* 

## 1.5 Bank authority Decision.

Submitted application will be visible to Bank authority. Banker verify the details and make a decision on the eligibility.